# GolemNextTV

| GolemNextTV                               | 1 |
|-------------------------------------------|---|
| Wstęp                                     |   |
| Instalacja i konfiguracja                 | 2 |
| Ekrany – zasady i ustawienia ogólne       | 2 |
| Sposób wyświetlania                       | 2 |
| Rozdzielczość                             | 2 |
| Tło                                       | 2 |
| Panel sterująco kontrolny                 | 2 |
| Nazwa maszyny                             | 3 |
| Praca z wieloma monitorami                | 3 |
| Dostępne ekrany                           |   |
| Ekran 1 i 2                               | 3 |
| Ekran 3 i 4                               | 3 |
| Ekran 5 – matryca Andon                   | 4 |
| Ekran 7                                   | 4 |
| Ekran 8                                   | 4 |
| Ekran 9                                   | 4 |
| Ekran 10                                  | 5 |
| Ekran 11                                  | 5 |
| Ekrany 12 i 13                            | 5 |
| Ekran 14                                  | 5 |
| Funkcje dodatkowe                         |   |
| Sygnalizacja akustyczna                   | 6 |
| Panel sygnalizacyjny                      | 6 |
| Dodatkowy tekst                           | 6 |
| Rozwój programu                           |   |
| DODATEK I – przegląd ustawień w pliku ini | 6 |
| DODATEK II – Ekran9                       | 7 |

# Wstęp

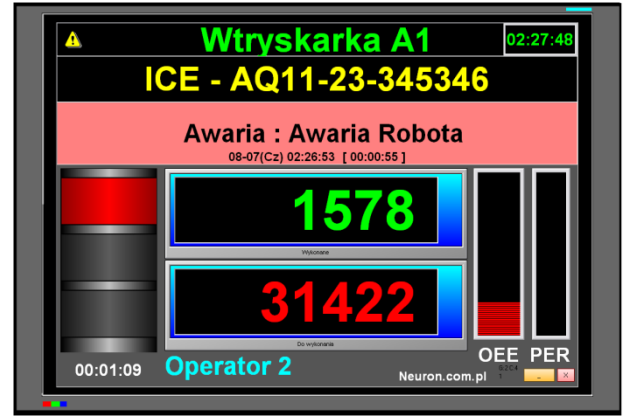

Pomysł jest taki – bierzemy duży plaski telewizor z wejściem VGA. Nie zależy nam na wyrafinowanej jakości ani funkcjonalności więc możemy wybrać jeden z tańszych modeli.

Bierzemy dowolny komputer z kartą sieciową i systemem Windows, może to być stary, nieużywany już laptop lub prosty poleasingowy komputer. Wymogi są naprawdę niewielkie. Następnie definiujemy co i jak chcemy wyświetlać i tworzymy odpowiednia aplikację.

Program taki może wyświetlać stan jednej maszyny, grupy maszyn albo stan wielu maszyn wyświetlany sekwencyjnie.

Dzięki temu, relatywnie niewielkim kosztem zyskujemy wielko-formatowy wyświetlacz pokazujący interesujące nas dane o maszynach tak aby były widoczne przez jak największą część personelu.

Po co?. Po co stosuje się wielko formatowe wyświetlacze na halach fabrycznych? Odpowiedz w zasadzie można by sprowadzić do jednego zdania:

"Widzę i wiem że wszyscy widzą".

W programie Golem Next TV zawarto kilka różnych ekranów wyświetlających dane w różnych formatach i na różne sposoby – użytkownik decyduje który ekran chce wyświetlać.

# Instalacja i konfiguracja

Program nie wymaga instalacji – wystarczy wypakować katalog do określonej lokalizacji. Wszystkie dane konfiguracyjne za zawarte są w pliku GolemNX\_TV.ini.

UWAGA: Program GolemNextTV współpracuje tylko i wyłącznie z pełną wersją programu, nie można go użyć z wersją OEM. Głównym parametrem jest parametr określający dostęp do bazy danych systemu – jest on konfigurowany identycznie jak w przypadku programu klienckiego systemu np.:

[sql]

baza = 192.168.0.1:C:\projekty5\golemSV\bazy\

Pozostałe parametry opisywane będą w dalszych częściach tego dokumentu.

# Ekrany - zasady i ustawienia ogólne

Podstawą konfiguracji jest wybór właściwego ekranu poprzez przypisaniu numeru ekranu do parametru ekran w sekcji [SET] np. : ekran=3

Poszczególne ekrany mają różny układ i wyświetlają różne dane ale generalnie możemy je podzielić według kilku kryteriów:

## Sposób wyświetlania

Ekrany prezentują dane maszyn na 3 sposoby:

Matryca – na ekranie jest matryca złożona z paneli np. 4 na 4 panele – każdy panel wyświetla dane 1 maszyny z grupy Sekwencja – na ekranie wyświetlane są dane jednej maszyny ale ekran jest zmieniany sekwencyjnie w taki sposób że co czas określony parametrem sv\_czas\_z (w sekundach) wybierany jest następny ekran z grupy.

Tabela – w tabeli ( w kolejnych wierszach) wyświetlane są dane maszyn z grupy – jeśli w tabeli jest więcej maszyn niż mieści się na ekranie to tabela jest przewijana

Wyświetlane są zawsze maszyny z grupy wskazanej parametrem grupa. Ważny jest też parametr sv\_max określający ilość maszyn w grupie które zostaną wzięte pod uwagę. Jeśli w grupie będzie np. 20 maszyn a ustawimy sv\_max= 12 to zostaną wyświetlone dane pierwszych 12 maszyn z grupy.

Jeżeli chcemy aby ekran sekwencyjny wyświetlał tylko jedną maszynę to musi ona być na pierwszej pozycji w grupie i ustawiamy sv\_max=1. Domyślnie sv\_max=0 co oznacza tyle maszyn ile jest w grupie.

Możemy wykorzystać któraś z grup używanych w programach klienckich albo przygotować grupę specjalnie dla wizualizacji pamiętając że grupy od numeru 61-100 nie są wyświetlane w przeglądarce systemu (przewidziane są one właśnie na potrzeby programów dodatkowych)

### Rozdzielczość

W zasadzie nie mówimy o rozdzielczości monitora a o wymiarach panelu na których wyświetlane są dane.

Używane są trzy rozmiary paneli 1010 x 750 pikseli, 1800 x 1000 pikseli, lub wymiar który spowoduje maksymalne użycie powierzchni ekranu.

Panel taki umieszczony jest centralnie na środku ekranu. Oczywiście może zdarzyć się tak że dla niektórych ekranów dość znaczna przestrzeń ekranu pozostanie niewykorzystana jednak te dwa warianty o stałych wymiarach wybrano w drodze kompromisu – mniejszy z myślą o użyciu monitorów większy z myślą o użyciu telewizorów lub dużych monitorów HD. Podczas pracy programu panel co kilkadziesiąt sekund jest przesuwany o kilka pikseli – ma to za zadanie zabezpieczenie monitora przed wypalaniem się wzoru na matrycy.

### Tło

Jak wspomniano panel wyświetlany jest centralnie na monitorze – dookoła pozostaje pusta przestrzeń o wielkości zależnej od rozdzielczości monitora którą będziemy nazywać tłem.

Parametr kolor\_tla określa jaki ma ono mieć kolor : 0-Czarny, 1-Niebieski.

Tło może też nieść pewną informację co określa parametr sterowanie\_tla – w zależności od wartości tło będzie:

- 0 tło niezmienne, kolor zależny od parametru kolor\_tla (0 czarny, 1-niebieski)
- 1 kolor tła określa aktualny status (nie należy używać w ekranach które wyświetlają wszystkie maszyny jednocześnie)
- 2 kolor wg parametru kolor\_tla dla statusu innego niż awaria, dla statusu awaria kolor czerwony
- 3 kolor wg parametru kolor\_tla dla statusu innego niż awaria, dla statusu awaria kolor czerwony pulsujący

### Panel sterująco kontrolny

ID 10 dla 3.4.18 G:2 M:8 Ekran 7 en komunikacja 3 Zamknij Minimalizuj www.neuron.com.pl

U dołu ekranu znajduje się panel kontrolno sterujący który wyświetla: Numer ID programu i minimalny numer ID systemu Golem jaki jest wymagany dla współpracy z programem, numer grupy (G:x) i ilość maszyn(M:x), numer ekranu, wskaźnik komunikacji wraz z numerem aktualnie odpytanego nadzorcy SV oraz dwa przyciski: Zamknij i minimalizuj

### Nazwa maszyny

W wielu ekranach używana jest krótka nazwa maszyny – aby była ona duża to nie może mieć więcej niż 3..4 znaki. Program sprawdza czy w ustawieniach nadzorcy zdefiniowana została nazwa andon i jeśli tak to ją użyje, jeśli nie to skróci nazwę główna do 3 lub 4 znaków. Zakładając ze nasza maszyna nazywa się Prasa HR1 powinniśmy zdefiniować nazwę andon HR1 bo inaczej będzie się nazywała "Pras"

### Praca z wieloma monitorami

Jeśli do komputera mamy podłączony więcej niż jeden monitor to możemy określić na którym z nich program zostanie wyświetlony. Numer monitora określa parametr monitor: monitor=0 to główny monitor, monitor=1 to drugi podłączony monitor itd. jeśli monitorów mamy więcej.

Dzięki temu możemy np. użyć komputer z dwoma monitorami i uruchomić program dwukrotnie ( tworząc dwie jego instancje w różnych katalogach) i uruchomić je jednocześnie tak aby pierwszy wyświetlał się na jednym a drugi na drugim monitorze.

Można na przykład stworzyć stanowisko robocze z komputerem który na głównym ekranie będzie wyświetlał (obsługiwał) program kliencki albo program GolemNextPOP dla pracowników do obsługi systemu a na dodatkowym monitorze ekran programu GolemNextTV.

# Dostępne ekrany

#### Ekran 1 i 2

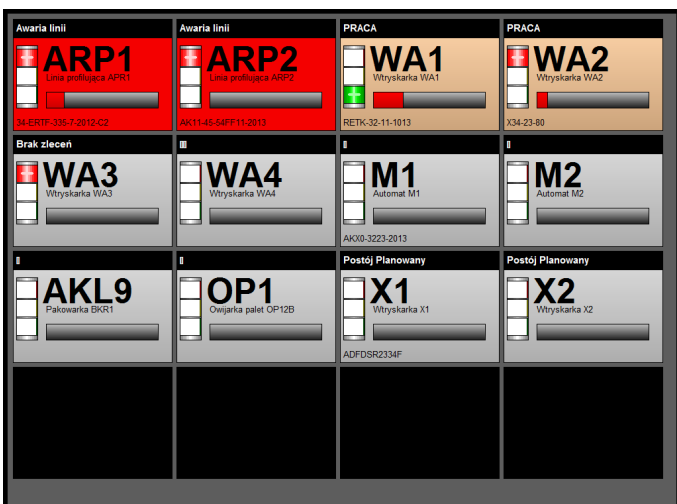

Ekrany 1 i 2 są prawie identyczne i różnią się tylko wielkością panelu (docelową rozdzielczością monitora) : dla ekranu 1 panel ma wymiar 1010 x 750 pikseli a dla ekranu 2 1800 x 1000 pikseli

Ekran może wyświetlić stan 16 maszyn w 16 panelach ułożonych w układzie 4x4

Panele nieprzypisane do żadnej maszyny pozostają czarne. Wyświetlana jest nazwa nadzorcy (nazwa andon lub skrócona nazwa główna), pełna nazwa, status / status rozszerzony, kolor panelu odpowiada kolorowi statusu, lampa działa tak jak w przeglądarce.

Pod lampą wyświetlane są naprzemiennie nazwa zlecenia i operator. Bargraf wskazuje wskaźnik OEE.

Panel ze statusem Awaria pulsuje na przemian kolorem czerwonymi i jasnoczerwonym. Wyświetlany jest też znak Andon jeśli przywołanie jest aktywne

#### Ekran 3 i 4

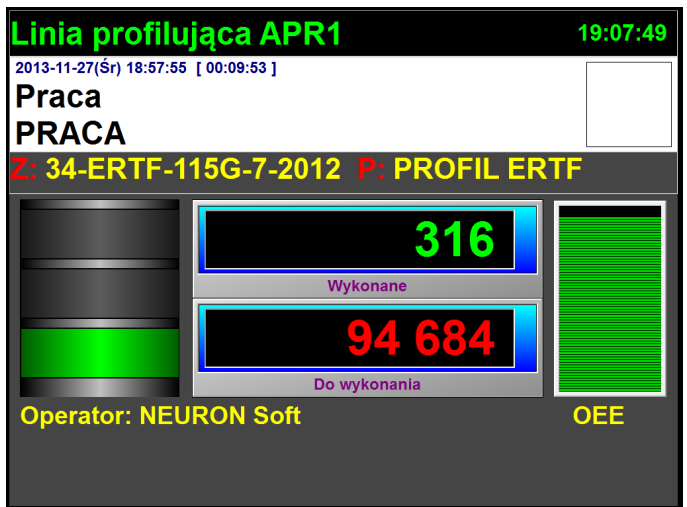

Ekrany 3 i 4 są bardzo podobne i różnią się głównie wielkością panelu.

Ekran sekwencyjnie wyświetla stan jednej maszyny z wybranej grupy. Bargraf OEE wyświetla wskaźnik OEE dla zakresu ustawionego parametrem:

oee\_podstawa=0 - bieżący miesiąc oee\_podstawa=1 - bieżąca zmiana robocza oee\_podstawa=2 - bieżące zlecenie produkcyjne

### Ekran 5 - matryca Andon

|                                    | ARP2 | WA1 | WA2 | WA3 | WA4 | M1 | M2 |  |
|------------------------------------|------|-----|-----|-----|-----|----|----|--|
| AKL9                               | OP1  | X1  | X2  |     |     |    |    |  |
|                                    |      |     |     |     |     |    |    |  |
|                                    |      |     |     |     |     |    |    |  |
|                                    |      |     |     |     |     |    |    |  |
|                                    |      |     |     |     |     |    |    |  |
|                                    |      |     |     |     |     |    |    |  |
|                                    |      |     |     |     |     |    |    |  |
| 19:11:50 Golem OEE SuperVisor Next |      |     |     |     |     |    |    |  |

Ekran 5 jest podobny do ekranu 1 ale ilość wierszy i kolumn jest definiowana w pliku ini :

[ekran5] kolumn=8

wierszy=8

Szerokość i wysokość paneli maszyn dostosowuje się do aktualnej rozdzielczości ekranu.

Ekran został pomyślany jako narzędzie do sygnalizacji stanu i wezwań andon dużej ilości maszyn.

#### Ekran 7

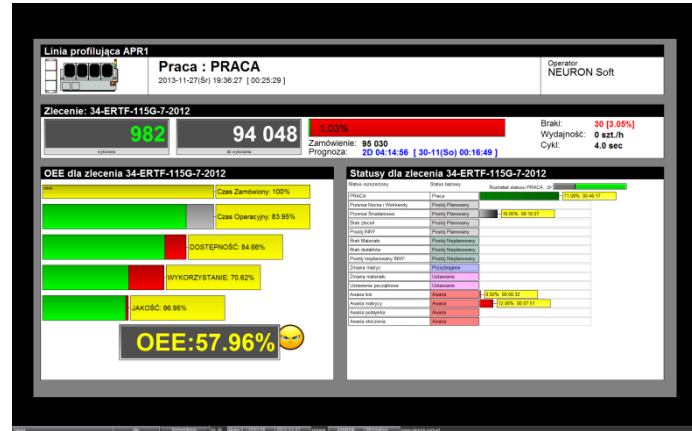

Ekran 7 przygotowano dla rozdzielczości 1800 x 1000. Większość ekranów stworzono z myślą o odczycie z większej odległości. Ekran 7 zawiera dużo informacji szczegółowych i stworzono go z myślą o wyświetlaniu na monitorach przy maszynach tak aby mógł go śledzić operator. Ekran zawiera większość informacji dostępnych w panelu informacyjnym w programie klienckim.

Ekran sekwencyjnie wyświetla stan jednej maszyny z wybranej grupy, poprzez ustawienie sv\_max=1 można wyświetlać tylko pierwszą maszynę z grupy

co dzięki możliwości tworzenia grup o wysokich numerach pozwala na przygotowanie wizualizacji dla konkretnych, pojedynczych linii lub maszyn.

#### **Ekran 8**

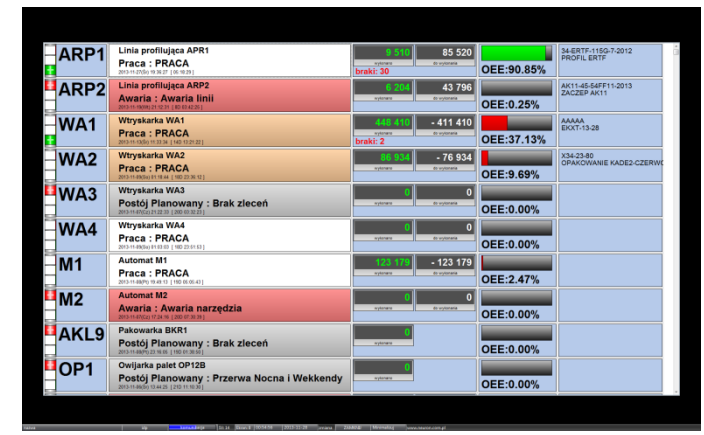

Ekran 8 przygotowano dla rozdzielczości 1800 x 1000. Ekran prezentuje dane w postaci tabelarycznej. W danej chwili widoczne jest max 10 maszyn (wierszy). Jeśli w grupie będzie więcej maszyn to tabela będzie przewijana w dół / w górę.

O tempie przewijania decyduje parametr sv\_czas\_z

#### Ekran 9

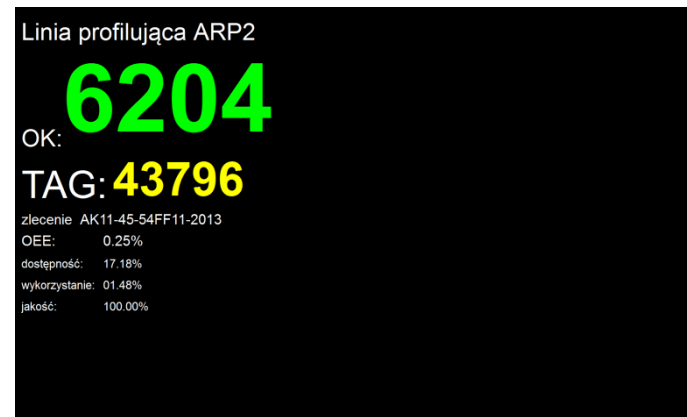

Ekran o specjalnej budowie. Pokazywaną treść definiujemy w HTMLu w ten sposób że pisząc dokument z tekstem html wstawiamy w nim odpowiednie znaczniki które przy wyświetlaniu zamieniane są danymi. Dokładny opis znaczników znajduje się w dodatku I.

Ekran ten możemy zastosować wtedy gdy chcemy wyświetlać pojedyncze zmienne w taki sposób aby były jak najlepiej widoczne z jak największej odległości, np. tylko ilość wykonaną i ilość do wykonania dla aktualnego zlecenia.

Jeżeli określimy większą ilość maszyn to wyświetlane będą sekwencyjnie.

# WEZWAŃ POMOCY: 1 ARP1 Maszyny Nieaktywne: 3 WA2, WA4, M1 Maszyny z odchyłką cyklu (15%) 1 WA1 Maszyny w stanie Awarii: 3 ARP2, M2, X1

Maszyny w stanie awarii : lista maszyn z statusem awaria

### Ekran 11

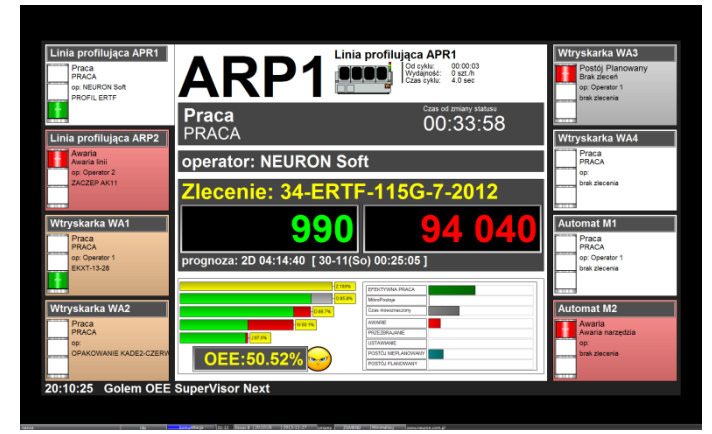

### Ekrany 12 i 13

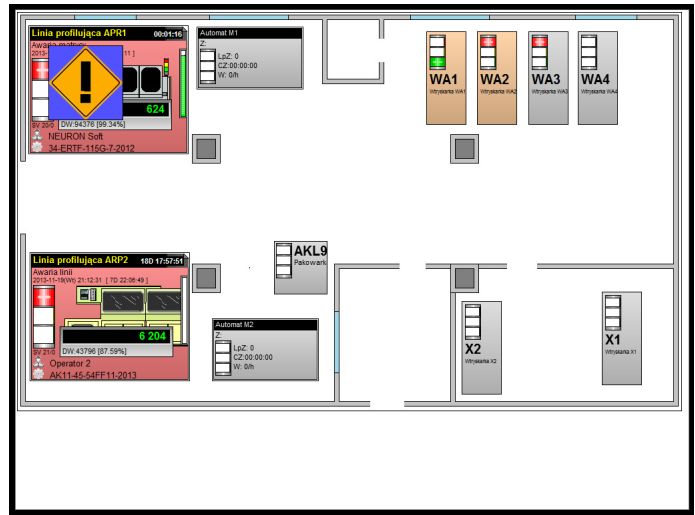

Ekran dostępny w wersji PRO Ekran wyświetla plan sytuacyjny, tak jak zakładka plan w programie klienckim.

Ekran 12 wyświetla pole 1010 x 750pixeli a ekran 13 dostosowuje wyświetlany panel do rozdzielczości monitora.

# Ekran 14

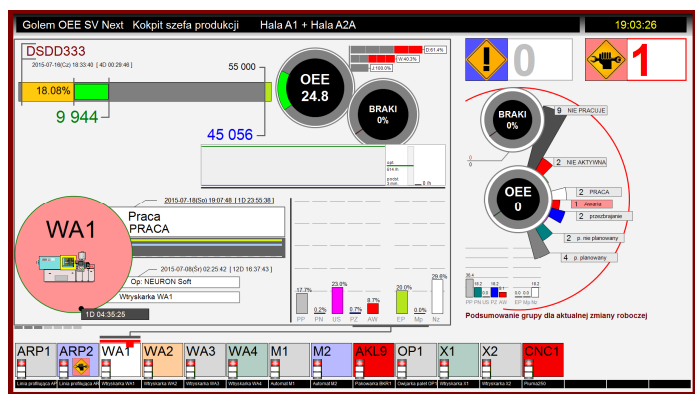

Ekran przygotowano dla rozdzielczości 1800 x 1000. Ekran wyświetla dane dla maksymalnie 16 maszyn. Wyświetla też podsumowanie wybranej grupy (tak jak w programie klienckim na zakładce podsumowanie grupy)

Dla każdego ze stanów podana jest ilość maszyn i ich lista (krótkie nazwy) wyświetlane są:

Wezwania pomocy: maszyny z aktywnym wezwaniem Andon Maszyny nieaktywne: maszyny które mają status PRACA ale w danej chwili nie pracują.

Ekran 10 wyświetla listy maszyn o określonym stanie.

Maszyny z odchyłką cyklu większą niż ustawiony w pliku ini [set]

Ekran 11 jest podobny do ekranu 9 ale został specjalnie

Po bokach widoczne są panele maszyn a centralny panel

wyświetla sekwencyjnie stan wybranej z nich.

pcc=15

domyślna odchyłka 15%

skomponowany dla 8 maszyn.

# Funkcje dodatkowe

### Sygnalizacja akustyczna

Każdy komputer dysponuje możliwością odtwarzania dźwięku. Wykorzystaliśmy ten fakt uzupełniając program o funkcję alarmu. Kiedy zmieni się status na awarię i/lub kiedy przyjdzie zgłoszenie systemu andon możemy wygenerować sygnał dźwiękowy.

Konfiguracja:

parametr mode – określa sposób działania mode=0 - wyłączone mode=1 - dla statusu awaria mode=2 - dla andon mode=3 - dla andon i awarii

parametr file określa nazwa pliku audio (wav) umieszczonego w katalogu aplikacji parametr repeat określa ilość powtórzeń (ile razy ma zostać odtworzony plik określony parametrem file) parametr time określa czas powtórzeń

Przykładowo ustawienie [audio] mode=1 file=alarm12.wav repeat=4 time = 3

oznacza: gdy zmieni się status na awarię odtwórz plik alarm12.wav 4 razy z odstępem 3 sekund.

### Panel sygnalizacyjny

# Automat M2 Awaria Awaria narzędzia

Gdy program wykryje zmianę statusu albo przywołanie lub odwołanie wezwania Andon z pojawia się panel sygnalizacyjny z opisem zdarzenia. Po czasie panel ten znika.

W pliku ini ustawiamy czy panel ma być aktywny use=1 i czas jaki ma być widoczny czas=5 [panel\_alarm] use=1 czas=10

### **Dodatkowy tekst**

W niektórych ekranach wyświetlany jest dodatkowy tekst – domyślnie jest to tekst:" Golem OEE SuperVisor Next". tekst ten można zmienić na dowolny inny:

[set]

opis=Nasza firma XXX

# Rozwój programu

W początkach istnienia systemu Golem programy do wyświetlania na dużych monitorach były tworzone na zamówienie. Potem powstał program GolemTV który miał częściowo zastąpić ekrany pisane na zamówienie.

Dzisiaj rezygnujemy z pisania aplikacji dodatkowych na zamówienie na rzecz dodawania nowych ekranów do programu GolemNextTV.

Możliwe są dwa warianty – dodanie do programu kolejnego, uniwersalnego ekranu na podstawie sugestii użytkownika – jeśli będzie to ekran o charakterze ogólnym i uznamy że może on zainteresować innych użytkowników zrobimy to bezpłatnie – powiększy on pulę dostępnych ekranów.

Jeśli ekran będzie miał charakter indywidualny to zostanie dodany jako usługa – uzyska wysoki numer i nie będzie o nim wzmianki w dokumentacji.

# DODATEK I – przegląd ustawień w pliku ini

Przypisane ustawienia są ustawieniami domyślnymi (poza sekcją SQL) sekcja [SQL] baza=serwer:c:\golem\_bazy\ //lokalizacja baz danych – jak w innych programach systemu sekcja [SET]

Golem Next TV

| ekran=1<br>monitor=0<br>grupa=1<br>sv_max=0<br>sv_czas_z=4<br>bar_oee=1<br>oee_podstawa=2<br>pcc=15<br>opis= | <pre>// numer ekranu<br/>// numer monitora liczony od 0<br/>// numer grupy<br/>// ilość kolejnych maszyn w grupie które będą brane pod uwagę – 0 to wszystkie<br/>// dla ekranów z sekwencyjną zmianą maszyn – czas co ile będzie zmieniana wyrw. maszyna (sec.)<br/>// 0 wyłącza bar OEE w ekranach 1 i 2<br/>// podstawa OEE dla wykresów: 0-miesiąc, 1-zmiana robocza, 2 - zlecenie<br/>// odchyłka % czasu cyklu dla ekranu 10<br/>// opis, np. nazwa firmy</pre> |
|----------------------------------------------------------------------------------------------------|----------------------------------------------------------------------------------------------------|
| sekcja [panel_alarm]<br>use=1<br>czas=5                                                                      | // włącz panel informacyjny<br>// czas (sec.) widoczności panelu na ekranie                                                                                                    |
| sekcja [ekran5]<br>kolumn=5<br>wierszy=4                                                                     | // ilość kolumn<br>// ilość wierszy                                                                                                    |
| sekcja [ekran9]<br>oee1=40<br>oee2=60                                                                        | // próg oee dla koloru czerwony / żółty<br>// próg oee dla koloru żółty / zielony                                                                                                    |

# **DODATEK II – Ekran9**

Znaczniki które umieszczone w kodzie HTML zostaną zamienione na wartości pobrane z aktualnego nadzorcy:

| \$SVNAME           | nazwa nadzorcy                                      |
|--------------------|-----------------------------------------------------|
| \$SVANDON          | nazwa andon (krótka)                                |
| \$SVN              | numer nadzorcy SV                                   |
| \$SVLPZ            | licznik produktu aktualnego zlecenia                |
| \$SVLPR            | licznik produktu aktualnej zmiany roboczej          |
| \$SVTAG            | llość zamówiona                                     |
| \$SVLBZ            | licznik braków aktualnego zlecenia                  |
| \$SVLBR            | licznik braków aktualnej zmiany roboczej            |
| \$SVSG             | status maszyny                                      |
| \$SVSR             | status rozszerzony maszyny                          |
| \$SVNP             | nazwa aktualnego produktu                           |
| \$SVNZ             | nazwa (numer) aktualnego zlecenia                   |
| \$SVOP             | operator                                            |
| \$TLC              | czas od ostatniego cyklu                            |
| \$TLST1            | czas od zmiany statusu - data czas [czas od zmiany] |
| \$TLST2            | czas od zmiany statusu - data czas                  |
| \$TLST3            | czas od zmiany statusu - czas od zmiany             |
| \$CC               | czas cyklu                                          |
| \$WD               | wydajność                                           |
| OEE dla bieżącego  | zlecenia:                                           |
| \$OEE              | wskaźnik OEE                                        |
| \$OED              | wskaźnik OEE - dostępność                           |
| \$OEW              | wskaźnik OEE - wykorzystanie                        |
| \$OEJ              | wskaźnik OEE – jakość                               |
| \$OCOLOR           | kolor związany z oee (opis niżej)                   |
| OEE dla bieżącej z | miany roboczej:                                     |
| \$Z_OEE            | wskaźnik OEE                                        |
| \$Z_OED            | wskaźnik OEE - dostępność                           |
| \$Z_OEW            | wskaźnik OEE - wykorzystanie                        |
| \$Z_OEJ            | wskaźnik OEE – jakość                               |
| \$Z_OCOLOR         | kolor związany z oee (opis niżej)                   |
| OEE dla bieżącego  | miesiąca:                                           |
| \$M_OEE            | wskaźnik OEE                                        |
| \$M_OED            | wskaźnik OEE - dostępność                           |
| \$M_OEW            | wskaźnik OEE - wykorzystanie                        |
| \$M_OEJ            | wskaźnik OEE – jakość                               |
| \$M_OCOLOR         | kolor związany z oee (opis niżej)                   |
| \$TIME             | aktualny czas                                       |

Kod HTML opisujący ekran umieszczamy w pliku e9.html w katalogu głównym programu. Przykładowa zawartość pliku:

<font size="50">\$SVNAME</font><br>
<font size="50">OK:</font><font size="200" color="clLime"><b>\$SVLPZ </b></font><br>
<font size="80">TAG:</font> <font size="100" color="clYellow"><b>\$SVTAG </b></font><br>
<font size="30">zlecenie \$SVNZ</font></font></font></font></font></font></font></font></font></font></font></font></font></font></font></font></font></font></font></font></font></font></font></font></font></font></font></font></font></font></font></font></font></font></font></font></font></font></font></font>

Golem Next TV

W kodzie można używać podstawowych znaczników HTML. Kolor jest akceptowany w RGB albo jako nazwa z przedrostkiem cl, np. clRed, clWhite, clBlack, clBlue itd.

Specjalny znacznik OCOLOR pozwala na programową zmianę koloru według stanu OEE np.

<font size="30" color=\$OCOLOR >OEE \$OEE</font>

gdzie znacznik \$ocolor zostanie zastąpiony tekstem: "clRed" dla OEE < 40%, "clYellow" dla OEE pomiędzy 40 a 60% i "clLime" dla OEE >60%

Progi 40 i 60% można zmienić w pliku ini w sekcji [ekran9] oee1=50 oee2=70